# Configurazione di Smart Licensing tramite i criteri sulla piattaforma Nexus

# Sommario

| Introduzione                    |
|---------------------------------|
| Prerequisiti                    |
| Requisiti                       |
| Componenti usati                |
| Configurazione                  |
| Metodi                          |
| Configurazioni                  |
| Metodo 1: connessione diretta   |
| Metodo 2: CSLU                  |
| Metodo 3: Server licenze locale |
| Metodo 4: Non in linea          |
| Informazioni correlate          |

# Introduzione

In questo documento viene descritto come configurare Smart Licensing utilizzando Policy (SLP) sulla piattaforma Nexus 9K.

# Prerequisiti

## Requisiti

Cisco raccomanda la conoscenza dei seguenti argomenti:

- Software Nexus NX-OS
- Opzioni delle licenze Cisco NX-OS
- Domain Name System (DNS)

## Componenti usati

Il riferimento delle informazioni contenute in questo documento è Cisco Nexus 9000 con NXOS versione 10.2(5).

Le informazioni discusse in questo documento fanno riferimento a dispositivi usati in uno specifico ambiente di emulazione. Su tutti i dispositivi menzionati nel documento la configurazione è stata ripristinata ai valori predefiniti. Se la rete è operativa, valutare attentamente eventuali conseguenze derivanti dall'uso dei comandi.

# Configurazione

Smart Software Licensing (SL) offre un'unica soluzione di licenza standardizzata per tutti i prodotti Cisco. È una piattaforma completa di licenze basata su cloud che include strumenti e processi per autorizzare l'utilizzo e la creazione di report per i prodotti Cisco. È progettato per essere eseguito su un'istanza del prodotto e per comunicare con il servizio Cisco Cloud License tramite il mezzo di trasporto Smart Call Home per completare la registrazione e l'autorizzazione del prodotto.

La modalità SLP (Smart Licensing Using Policy) è stata introdotta in Cisco NX-OS versione 10.2(1)F e rimane l'unica modalità di licenza supportata a tutt'oggi.

La politica di utilizzo delle licenze Smart è una versione avanzata di Licenze Smart Software, con l'obiettivo generale di fornire una soluzione di licenza che non interrompa le operazioni della rete, ma che consenta una relazione di conformità che tenga conto delle licenze hardware e software acquistate e utilizzate.

La politica di utilizzo delle licenze Smart si basa sull'onore. Tuttavia, la conformità dell'utilizzo delle licenze richiede la creazione di report software.

Cisco Smart Software Manager (CSSM) è responsabile della gestione degli account e delle istanze delle licenze. CSM funziona 24 ore su 24, 7 giorni su 7 sul <u>sito Cisco</u>.

## Metodi

Metodi principali per connettere gli switch Nexus a CSM:

- In modo diretto: si punta direttamente al sito Cisco utilizzando la connessione Internet.
- Tramite Cisco Smart Licensing Utility (CSLU): si tratta di un'applicazione software che è possibile eseguire sul computer. <u>Guida all'installazione</u>.
- Tramite server licenze locale: server dedicato con sistema operativo fornito da Cisco. <u>Guida</u>
   <u>all'installazione</u>.
- Offline: è possibile generare un report sullo switch Nexus e caricare il file in CSM per generare un file di conferma che deve essere applicato allo switch Nexus.

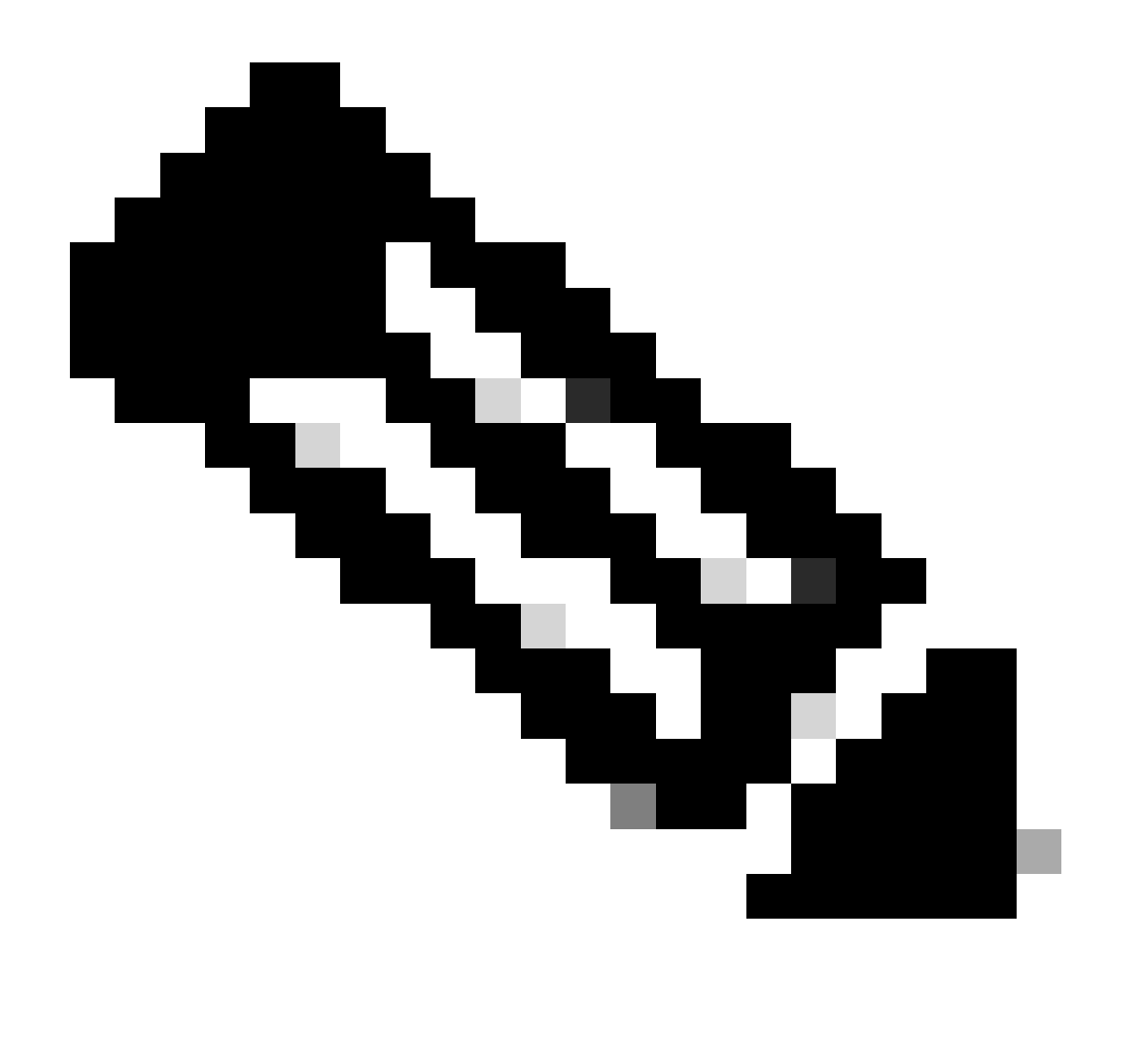

Nota: non importa quale metodo viene utilizzato; il primo report deve essere comunque eseguito a CSSM entro i prossimi 90 giorni. In seguito, la frequenza del report è richiesta ogni 365 giorni, a meno che non si verifichi una modifica nell'utilizzo della licenza, che richiede un altro report entro i prossimi 90 giorni.

## Configurazioni

Queste configurazioni vengono implementate sullo switch Nexus 9K utilizzando il VRF di gestione per tutte le comunicazioni, che è il VRF predefinito per SLP.

#### Metodo 1: connessione diretta

- Sono supportati sia i modi di trasporto intelligenti che quelli "call-home".
- Solo il VRF di gestione è supportato sulla modalità call home di trasporto fino a quando non è supportato NXOS 10.2(2)F, a partire da NXOS 10.2(3)F. È supportato anche il VRF non di gestione.
- Prima di NXOS 10.3(2)F, solo il VRF di gestione è supportato sulla modalità di trasporto

intelligente. A partire da NXOS 10.3(2)F, è supportato anche il VRF non di gestione.

Passaggio 1. Configurare il client DNS.

Nexus(config)# ip domain-lookup Nexus(config)# vrf context management Nexus(config-vrf)# ip name-server <dns server ip>

Passaggio 2. Configurare la modalità trasporto intelligente.

Nexus(config)# license smart transport smart

Passaggio 3. Indicare l'URL CSM.

Nexus(config)# license smart url smart https://smartreceiver.cisco.com/licservice/license

Passaggio 4. Creare il codice di attendibilità (token) nel sito Cisco.

Accedere a Cisco Software Central > Smart Software Licensing > Inventory > General.

Fare clic su Nuovo token....

| Cisco Software              | Central > Smart    | Software Licensing           |                             |                          |             | Interna    | alTestDemoAcco    | unt69.cisco.cor |
|-----------------------------|--------------------|------------------------------|-----------------------------|--------------------------|-------------|------------|-------------------|-----------------|
| Smart S                     | oftware I          | icensing                     |                             |                          |             | SI         | L Product Details | Support Hel     |
| Alerts Inven                | tory Convert       | to Smart Licensing   Re      | ports Preferences           | On-Prem Accounts   Activ | ty          |            |                   |                 |
| Virtual Acc                 | ount: CML          | - bpaez                      |                             |                          |             |            | 1 Major H         | lide Alerts     |
| General                     | Licenses           | Product Instances            | Event Log                   |                          |             |            |                   |                 |
| Virtual Ad                  | ccount             |                              |                             |                          |             |            |                   |                 |
| Descriptio                  | n:                 | Private vi                   | rtual account for personal  | use of CML.              |             |            |                   |                 |
| Default Vir                 | rtual Account:     | No                           |                             |                          |             |            |                   |                 |
| Product I<br>The registrati | instance Reg       | jistration Tokens            | v product instances to this | virtual account.         |             |            |                   |                 |
| Token                       |                    | Expiration Date              | Uses                        | Export-Controlled        | Description | Created By | Actions           |                 |
|                             |                    |                              |                             | No Records Found         |             |            |                   |                 |
| The token wi                | Il be expired wher | either the expiration or the | e maximum uses is reache    | ed                       |             |            |                   |                 |

Passaggio 4a. Immettere le informazioni richieste e fare clic su Create Token.

## **Create Registration Token**

This will create a token that is used to register product instances, so that they can use licenses from this virtual account. Once it's created, go to the Smart Licensing configuration for your products and enter the token, to register them with this virtual account.

|                                                                                                    | II.                                                                                                    | CML - bpaez                                                                        |                       |                         |                      |                              |
|----------------------------------------------------------------------------------------------------|----------------------------------------------------------------------------------------------------|------------------------------------------------------------------------------------|-----------------------|-------------------------|----------------------|------------------------------|
| Description:                                                                                                    |                                                                                                    | SLP Test                                                                           |                       |                         |                      |                              |
| * Expire After:                                                                                                    |                                                                                                    | 30                                                                                 | Day                   | s                       |                      | j,                           |
|                                                                                                    |                                                                                                    | Between 1 - 365, 30                                                                | ) days recomment      | ded                     |                      |                              |
| Max. Number                                                                                                    | of Uses:                                                                                                 | 10                                                                                 | ;                     |                         |                      |                              |
|                                                                                                    |                                                                                                    | The token will be ex                                                               | pired when either     | the expiration or the m | aximum uses is reach | ned                          |
| 🗸 Allow expo                                                                                                    | ort-controlled function                                                                                  | onality on the produc                                                              | ts registered with    | this token ()           |                      |                              |
|                                                                                                    |                                                                                                    |                                                                                    |                       |                         | Create Toker         | Cancel                       |
| Passaggio 4b.                                                                                                    | Fare clic sul                                                                                            | token appena                                                                       | creato.               |                         |                      |                              |
| Cisco Software Central > Sm                                                                                                    | nart Software Licensing                                                                                  |                                                                                    |                       |                         | 💷 Internal           | TestDemoAccount69.cisco.con  |
| Smart Software                                                                                                    | e Licensing                                                                                              |                                                                                    |                       |                         | SL F                 | Product Details Support Help |
| Alerts Inventory Com                                                                                                    | vert to Smart Licensing   F                                                                              | teports   Preferences   Or                                                         | -Prem Accounts Activi | ty                      |                      |                              |
| Virtual Account: CM                                                                                                    |                                                                                                    |                                                                                    |                       |                         |                      |                              |
|                                                                                                    | L - bpaez                                                                                                |                                                                                    |                       |                         | •                    | Major Hide Alerts            |
| General Licenses                                                                                                    | Product Instances                                                                                        | Event Log                                                                          |                       |                         | •                    | Major Hide Alerts            |
| General Licenses Virtual Account                                                                                                    | Product Instances                                                                                        | Event Log                                                                          |                       |                         | (                    | Major Hide Alerts            |
| General Licenses Virtual Account Description:                                                                                                    | L - Dpaez<br>Product Instances<br>Private                                                                | Event Log                                                                          | of CML.               |                         | •                    | Major Hide Alerts            |
| General Licenses<br>Virtual Account<br>Description:<br>Default Virtual Account:                                                                              | L - bpaez Product Instances Private No                                                                   | Event Log                                                                          | t of CML.             |                         |                      | Major Hide Alerts            |
| General Licenses<br>Virtual Account<br>Description:<br>Default Virtual Account:<br>Product Instance R                                                        | L - bpaez Product Instances Private No Registration Tokens                                               | Event Log                                                                          | ∋ of CML.             |                         |                      | Major Hide Alerts            |
| General Licenses Virtual Account Description: Default Virtual Account: Product Instance R The registration tokens below                                      | L - bpaez Product Instances Private No Registration Tokens ow can be used to register model              | Event Log<br>virtual account for personal use<br>w product instances to this virt  | e of CML.             |                         |                      | Major Hide Alerts            |
| General Licenses<br>Virtual Account<br>Description:<br>Default Virtual Account:<br>Product Instance R<br>The registration tokens bek<br>New Token            | L - bpaez Product Instances Private No Registration Tokens ow can be used to register no                 | Event Log<br>virtual account for personal use<br>aw product instances to this virt | e of CML.             |                         |                      | Major Hide Alerts            |
| General Licenses<br>Virtual Account<br>Description:<br>Default Virtual Account:<br>Product Instance R<br>The registration tokens below<br>New Token<br>Token | L - Dpaez Product Instances Private No Registration Tokens ow can be used to register no Expiration Date | Event Log<br>virtual account for personal use<br>aw product instances to this virt | e of CML.             | Description             | Created By           | Major Hide Alerts            |

Passaggio 4c. Premere ctrl + c per copiare il testo selezionato negli Appunti.

0 ×

InternalTestDemoAccount69.cisco.com

SL Product Details Support Help

#### Cisco Software Central > Smart Software Licensing Smart Software Licensing

|                                                | count: CML -                                                       | bpaez                                                               |                          |                 |  | 1 Major Hide Alerts |
|------------------------------------------------|--------------------------------------------------------------------|---------------------------------------------------------------------|--------------------------|-----------------|--|---------------------|
| General                                        | Licenses                                                           | Product Instances                                                   | Event Log                |                 |  |                     |
| Virtual A                                      | ccount                                                             |                                                                     |                          |                 |  |                     |
| Descriptio                                     | on:                                                                | Private virt                                                        | ual account for personal | use of CML.     |  |                     |
| Default Vi                                     | irtual Account:                                                    | No                                                                  |                          |                 |  |                     |
|                                                |                                                                    | @×,                                                                 | anduct instances to this | virtual account |  |                     |
| NGFjYjcwN<br>TkzY2YxLT<br>AwYUxXbj†<br>oNDM4%0 | /jYtZjIkNi00ZDA4l<br>E2OTI1ODY3%0/<br>NBOVdUMGQwY\<br>Ac0RCND0%3D9 | TIhNWMtMzM4ZTJIO<br>MjI1NzI8SThuU0dhdF<br>/RjTVNnNXQvaHJ3bi9<br>60A | focuer instances to this |                 |  |                     |

Passaggio 5. Installare il codice di attendibilità nello switch Nexus.

Nexus# license smart trust idtoken <token from step 4> all force Initiated trust establishment with backend. run show license status, for trust establishment status

Passaggio 6. Verificare che Nexus sia presente nel modulo CSM.

Accedere a Cisco Software Central > Smart Software Licensing > Inventory > Product Instances.

|                         |                                                                                   | dlu in                                                       | ternalTestDemoAccount69.cisco.com<br>SL Product Details Support Help                                                   |
|-------------------------|-----------------------------------------------------------------------------------|--------------------------------------------------------------|----------------------------------------------------------------------------------------------------|
| Preferences On-Prem Acc | counts Activity                                                                   |                                                              |                                                                                                    |
|                         |                                                                                   |                                                              | 1 Major Hide Alerts                                                                                                    |
| vent Log                |                                                                                   |                                                              |                                                                                                    |
|                         |                                                                                   | Search by Device or by Product Type                          | ٩,                                                                                                    |
| Product Type            | Last Contact                                                                      | Alerts                                                       | Actions                                                                                                    |
| N9300                   | 2023-Jul-22 01:51:01                                                              |                                                              | Actions -                                                                                                    |
|                         |                                                                                   |                                                              | Showing 1 Record                                                                                                    |
|                         | Preferences     On-Prem Acc       vent Log     Product Type       N9300     N9300 | Preferences     On-Prem Accounts     Activity       vent Log | Preferences On-Prem Accounts Activity     vent Log     Product Type Last Contact Alerts     N9300 2023-Jul-22 01:51:01 |

Passaggio 7. Abilitare qualsiasi funzione che richieda la licenza desiderata. Per questo esempio è abilitata una funzionalità che richiede una licenza NX-OS LAN Enterprise Services.

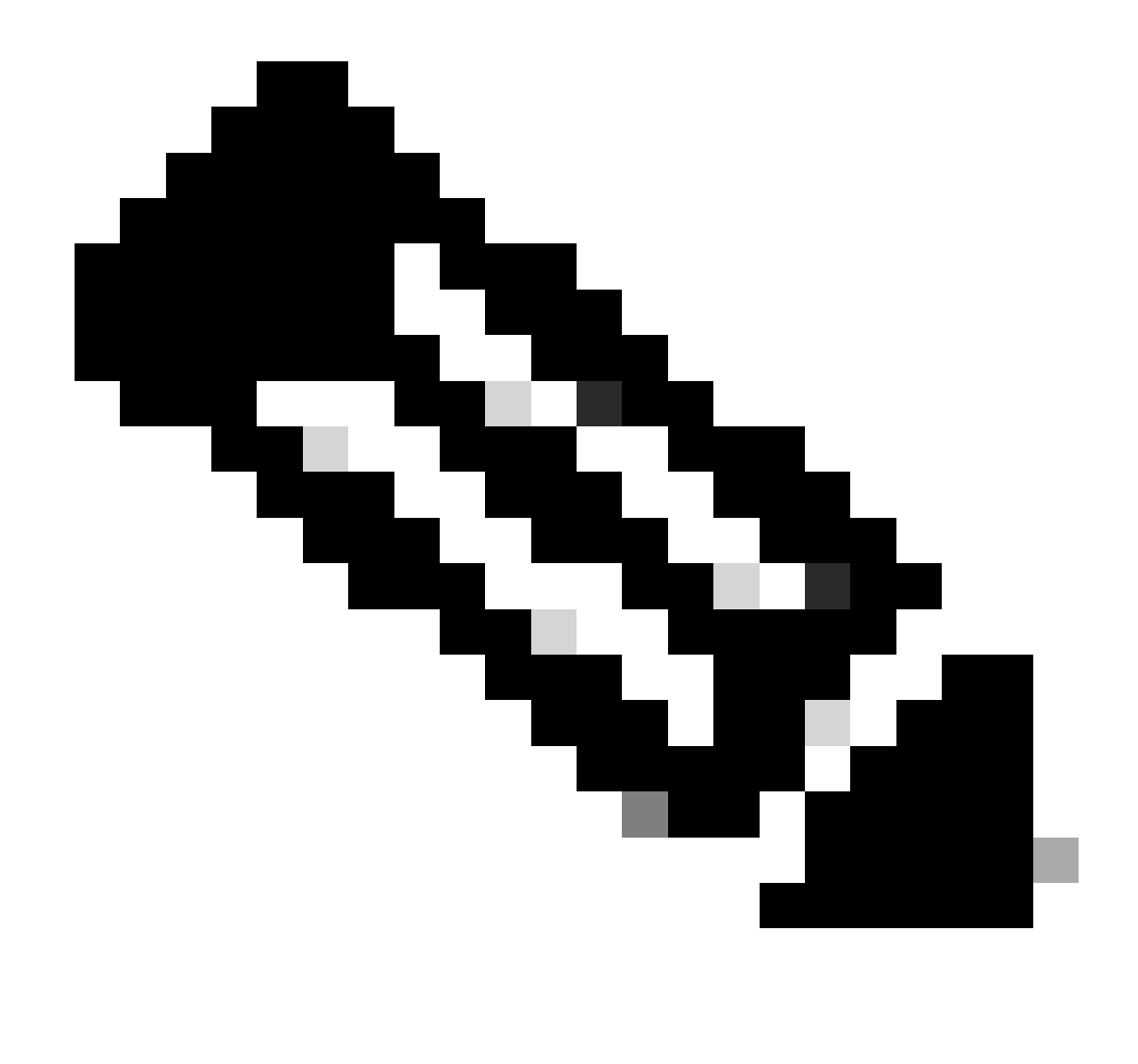

Nota: NX-OS richiede sempre i nodi foglia nella gerarchia delle licenze. NX-OS richiede sempre licenze basate su funzionalità, anziché su livelli.

Nexus(config)# feature eigrp

Passaggio 8. Confermare che la licenza prevista (basata su funzionalità) è in uso.

Nexus# show license summary License Usage: License Entitlement tag Count Status ------LAN license for Nexus 9... (LAN\_ENTERPRISE\_SERVICES\_PKG) 1 IN USE Nexus# show license usage LAN\_ENTERPRISE\_SERVICES\_PKG Feature List:

eigrp

Passaggio 9. Verificare che la licenza prevista sia utilizzata sul sito Cisco.

Accedere a Cisco Software Central > Smart Software Licensing > Inventory > Licenses.

| Cisco Software Central Smart Softw | Smart Software Licensing<br>are Licensing |               |                      |                    |              |                 |        | InternalTestDemo  | Account69.cisco.com<br>etails Support Help |
|------------------------------------|-------------------------------------------|---------------|----------------------|--------------------|--------------|-----------------|--------|-------------------|--------------------------------------------|
| Alerts Inventory                   | Convert to Smart Licensing                | eports Prefer | rences On-Prem Ad    | ccounts   Activity |              |                 |        |                   |                                            |
| Virtual Account:                   | CML - bpaez                               |               |                      |                    |              |                 |        | 1 Major           | Hide Alerts                                |
| General                            | nses Product Instances                    | Event Log     |                      |                    |              |                 |        |                   |                                            |
| Augitable Astron                   |                                           | -             |                      | 0                  |              |                 |        | By Nam            | e By Tag                                   |
| Available Action:                  | Manage Licens                             | se lags       | License Reservation. |                    | Show         | License Transac | tions  | Search by License | anced Search v                             |
| License                            |                                           | Billing       | Available to Use     | In Use             | Substitution | Balance         | Alerts | A                 | Actions                                    |
| CML - Base                         |                                           | Prepaid       | 10                   | 0                  | -            | +10             |        | A                 | Actions -                                  |
|                                    |                                           | Prepaid       | 2000                 | 0                  |              | +2000           |        | A                 | Actions -                                  |
| NXOS LAN f                         | or Nexus 9300 10G+ Leaf XF                | Prepaid       | 1                    | 1                  | -            | 0               |        | A                 | Actions -                                  |

Accedere a Cisco Software Central > Smart Software Licensing > Inventory > Licenses, quindi fare clic sulla licenza prevista dall'elenco per visualizzare i dettagli.

| OS LAN   | for Nexus 9300          | 10G+ Leaf XF   | in CML - bpaez      |              | •                |
|----------|-------------------------|----------------|---------------------|--------------|------------------|
| Overview | Product Instances       | Event Log      | Transaction History |              |                  |
| Produ    | ct Instance             |                |                     | Product Type | Licenses used    |
| UDI_P    | PID:N9K-C9336C-FX2; UDI | SN:FDO24400PT4 | 0                   | N9300        | 0                |
|          |                         |                |                     |              | Showing 1 Record |
|          |                         |                |                     |              |                  |
|          |                         |                |                     |              | _                |
| tions 🔺  |                         |                |                     |              | Cic              |

Passaggio 10. Verificare che la comunicazione con il sito Cisco sia riuscita.

Nexus# show license status
Utility:
 Status: DISABLED
Smart Licensing using Policy:
 Status: ENABLED
Data Privacy:
 Sending Hostname: yes
 Callhome Hostname Privacy: DISABLED

Smart Licensing Hostname Privacy: DISABLED Version Privacy: DISABLED Transport: Type: Smart URL: https://smartreceiver.cisco.com/licservice/license Proxy: Not configured Policy: Policy in use: Merged from multiple sources Reporting ACK required: Yes Unenforced/Non-Export: First report requirement (days): 90 (CISCO default) Ongoing reporting frequency (days): 365 (CISCO default) On change reporting (days): 90 (CISCO default) Enforced (Perpetual/Subscription): First report requirement (days): 0 (CISCO default) Ongoing reporting frequency (days): 0 (CISCO default) On change reporting (days): 0 (CISCO default) Export (Perpetual/Subscription): First report requirement (days): 0 (CISCO default) Ongoing reporting frequency (days): 0 (CISCO default) On change reporting (days): 0 (CISCO default) Miscellaneous: Custom Id: <empty> Usage reporting: Last ACK received: Jul 21 19:28:32 2023 UTC Next ACK deadline: Jul 20 19:28:32 2024 UTC Reporting push interval: 30 days Next ACK push check: <none> Next report push: Aug 20 19:23:33 2023 UTC Last report push: Jul 21 19:23:33 2023 UTC Last report file write: <none> Trust Code installed: Jul 21 19:18:04 2023 UTC Active: PID: N9K-C9336C-FX2, SN: FD024400PT4 Jul 21 19:18:04 2023 UTC

Nexus#

Metodo 2: CSLU

Prima di NXOS 10.3(2)F, solo il VRF di gestione è supportato sulla modalità di trasporto CSLU. A partire da NXOS 10.3(2)F, è supportato anche il VRF non di gestione.

Passaggio 1. Configurare il client DNS.

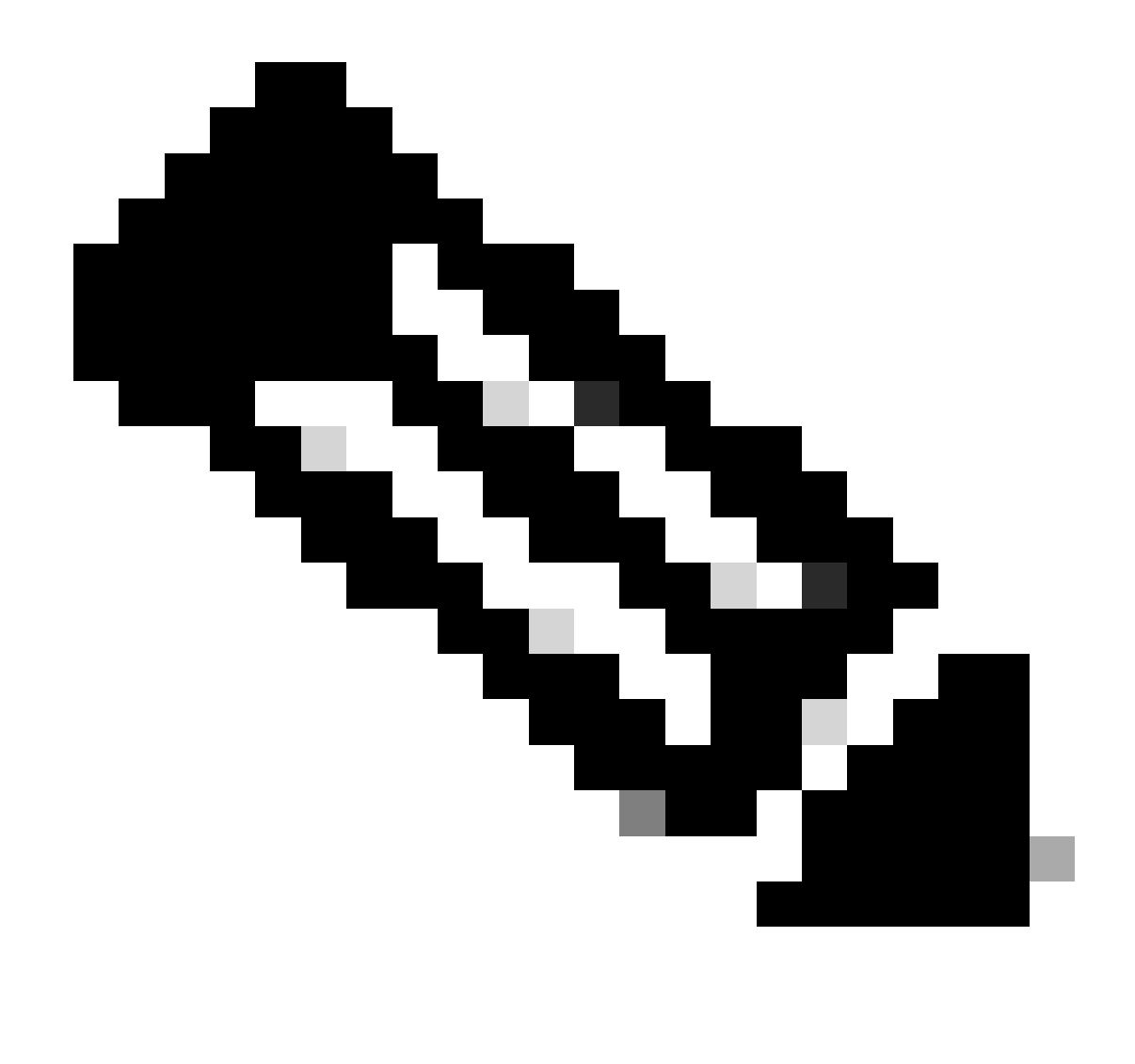

Nota: è possibile andare al passaggio 3 se non si utilizza un nome di dominio completo (FQDN) sull'host che esegue CSLU.

Nexus(config)# ip domain-lookup Nexus(config)# vrf context management Nexus(config-vrf)# ip name-server <dns server ip>

Passaggio 2. Aggiungere una voce per cslu-local nel server DNS.

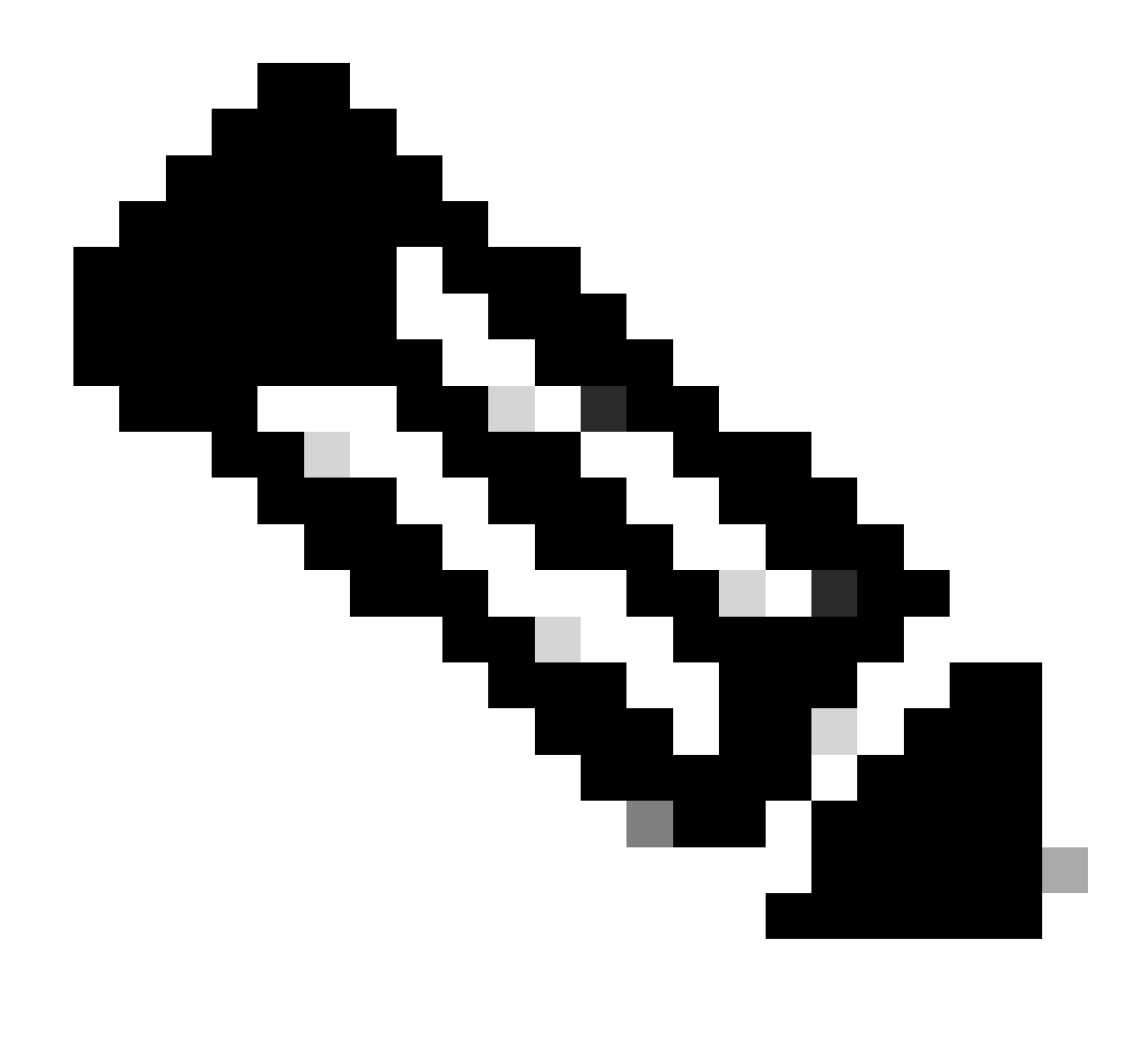

Nota: Nexus individua automaticamente il nome host cslu-local e cslu-local.<dominio>

Passaggio 3. Verificare che il trasporto CSLU sia configurato. Questa è la configurazione predefinita.

Nexus(config)# license smart transport cslu

Passaggio 4. Indicare l'URL del trasporto CSLU.

Nexus(config)# license smart url cslu http://<ip address of the host running CSLU>:8182/cslu/v1/pi

Passaggio 5. Abilitare qualsiasi funzione che richieda la licenza desiderata. Per questo esempio,

viene abilitata una funzionalità che richiede una licenza NX-OS LAN Enterprise Services.

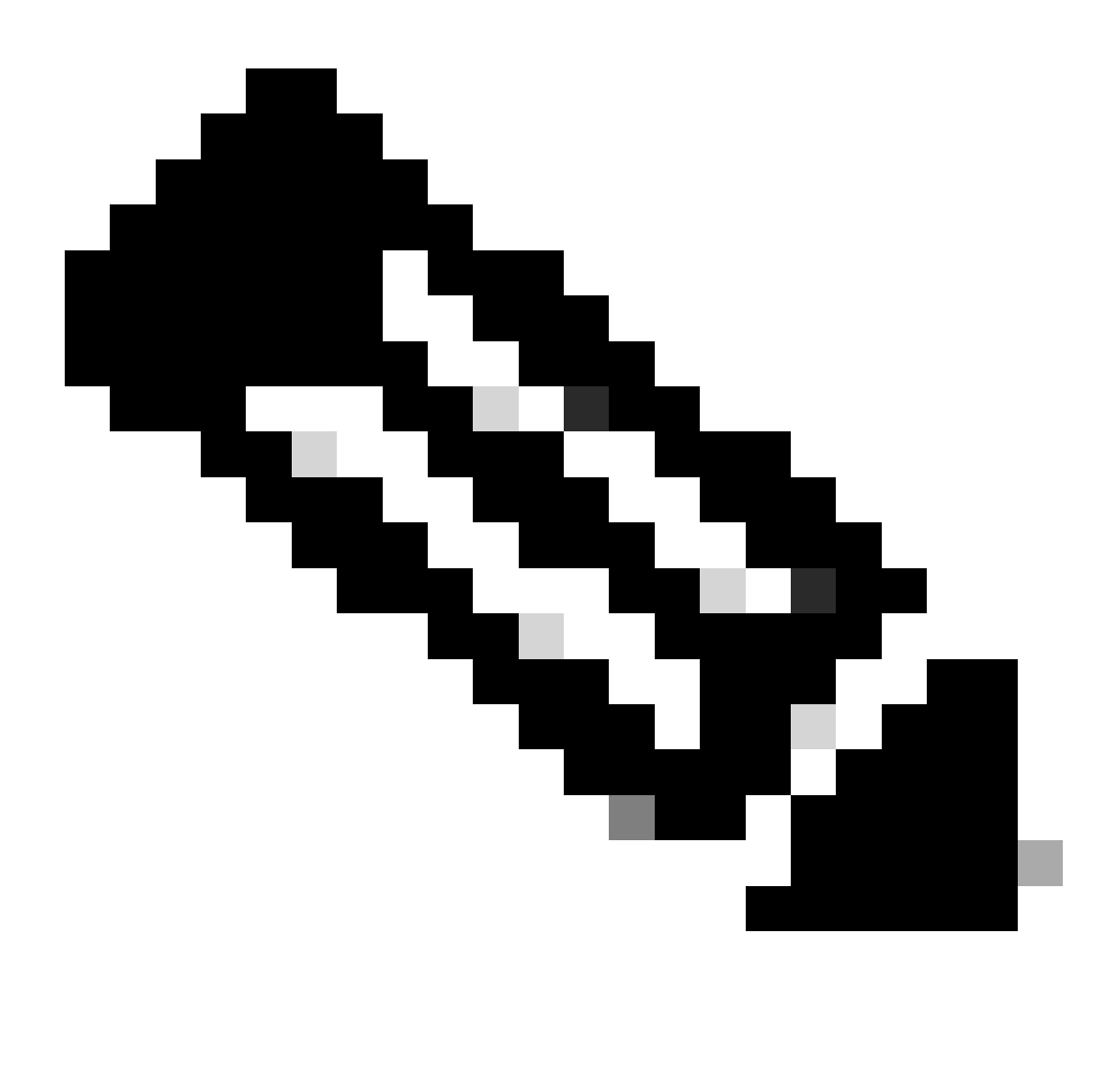

Nota: NX-OS richiede sempre i nodi foglia nella gerarchia delle licenze. NX-OS richiede sempre licenze basate su funzionalità, anziché su livelli.

Nexus(config)# feature isis

Passaggio 6. Confermare che la licenza prevista (basata su funzionalità) è in uso.

| Nexus# show license summa                            | ry                                                             |       |        |
|------------------------------------------------------|----------------------------------------------------------------|-------|--------|
| License Usage:                                       |                                                                |       |        |
| License                                              | Entitlement tag                                                | Count | Status |
| LAN license for Nexus 9<br>Nexus# show license usage | . (LAN_ENTERPRISE_SERVICES_PKG)<br>LAN_ENTERPRISE_SERVICES_PKG | 1     | IN USE |

Feature List: isis

Passaggio 7. Invia il report sull'utilizzo delle licenze (noto come report RUM) a CSSM.

```
Nexus# license smart sync all
Initiated sync with backend.
```

Passaggio 8. Fare clic su Aggiorna elenco istanze prodotto e verificare che l'istanza del prodotto sia presente in CSLU, indicando Completo: report di utilizzo caricato in CSSM.

Aprire CSLU > Magazzino > Istanze prodotto.

|       |                                         |                               | Log out f                                                  |
|-------|-----------------------------------------|-------------------------------|------------------------------------------------------------|
|       | Inventory Preferences                   | Scheduler                     |                                                            |
| Produ | uct Instances                           | Refresh Product Instance List | 1                                                          |
|       | Name                                    | Last Contact                  | Alerts                                                     |
|       | Filter by Device Details                | Filter by Last Contact        | Filter by Alerts                                           |
|       | UDI_PID:N9K-C9336C-FX2,UDI_SN:FDO24400F | 21-Jul-2023 20:50             | <ul> <li>COMPLETE:Usage report uploaded to CSSM</li> </ul> |
|       | UDI_PID:N9K-C9336C-FX2,UDI_SN:FDO24400F | 21-Jul-2023 20:50             | COMPLETE:Usage report uploaded to CS                       |

Passaggio 9. Verificare che Nexus sia presente nel modulo CSM. Ciò conferma che la comunicazione tra CSLU e CSSM funziona correttamente.

Accedere a Cisco Software Central > Smart Software Licensing > Inventory > Product Instance.

| Cisco Software Central > Smart Software Licensing   |                         |                    |                                     | InternalTestDemoAccount69.cisco.com |
|-----------------------------------------------------|-------------------------|--------------------|-------------------------------------|-------------------------------------|
| Smart Software Licensing                            |                         |                    |                                     | SL Product Details Support Help     |
| Alerts Inventory Convert to Smart Licensing Reports | Preferences On-Prem Acc | counts Activity    |                                     |                                     |
| Virtual Account: CML - bpaez                        |                         |                    |                                     | 1 Major Hide Alerts                 |
| General Licenses Product Instances                  | Event Log               |                    |                                     |                                     |
| Authorize License-Enforced Features                 |                         |                    | Search by Device or by Product Type | ٩                                   |
| Name                                                | Product Type            | Last Contact       | Alerts                              | Actions                             |
| UDI_PID:N9K-C9336C-FX2; UDI_SN:FDO24400PT4;         | N9300                   | 2023-Jul-22 01:51: | 01                                  | Actions -                           |
|                                                     |                         |                    |                                     | Showing 1 Record                    |

Passaggio 10. Verificare che la licenza prevista sia stata utilizzata nel server locale locale locale CSM locale.

Accedere a Cisco Software Central > Smart Software Licensing > Inventory > Licenses.

| Cisco Software | Central > Smart Software Licensing |                |                      |                   |              |                 |        | InternalTestDem   | oAccount69.cisco.co |
|----------------|------------------------------------|----------------|----------------------|-------------------|--------------|-----------------|--------|-------------------|---------------------|
| Smart S        | oftware Licensing                  |                |                      |                   |              |                 |        | SL Product I      | Details Support He  |
| Alerts Inven   | tory Convert to Smart Licensing R  | teports Prefer | rences   On-Prem Ad  | counts   Activity |              |                 |        |                   |                     |
| Virtual Acc    | ount: CML - bpaez                  |                |                      |                   |              |                 |        | 1 Major           | Hide Alerts         |
| General        | Licenses Product Instances         | Event Log      |                      |                   |              |                 |        |                   |                     |
|                |                                    |                |                      |                   |              |                 |        | By Nar            | ne   By Tag         |
| Available      | Actions - Manage Licens            | se Tags        | License Reservation. |                   | Show         | License Transac | tions  | Search by License | 0,                  |
|                |                                    |                |                      |                   |              |                 |        | Adv               | anced Search 🗸      |
| Licens         | Se                                 | Billing        | Available to Use     | In Use            | Substitution | Balance         | Alerts |                   | Actions             |
| ⊕ CML -        | - Base                             | Prepaid        | 10                   | 0                 | -            | +10             |        |                   | Actions -           |
|                | - Nodes                            | Prepaid        | 2000                 | 0                 | ·            | +2000           |        |                   | Actions -           |
|                | S LAN for Nexus 9300 10G+ Leaf XF  | Prepaid        | 1                    | 1                 |              | 0               |        |                   | Actions -           |
|                |                                    |                |                      |                   |              |                 |        |                   |                     |

Accedere a Cisco Software Central > Smart Software Licensing > Inventory > Licenses > Click on License > Product Instances.

|         | for Nexus 9300 1         | 0G+ Leaf XF    | in CML - bpaez      |              |                  |
|---------|--------------------------|----------------|---------------------|--------------|------------------|
| verview | Product Instances        | Event Log      | Transaction History |              |                  |
| 0.1     |                          |                |                     | Protect Tax  |                  |
| Produc  | t Instance               |                | -                   | Product Type | Licenses used    |
| UDI_PI  | ID:N9K-C9336C-FX2; UDI_5 | SN:FDO24400PT4 | _)                  | N9300        | (1)              |
|         |                          |                |                     |              |                  |
|         |                          |                |                     |              | Showing 1 Record |
|         |                          |                |                     |              | Showing 1 Record |

Passaggio 11. Verificare che la comunicazione con il sito Cisco sia riuscita.

```
Nexus# show license status
Utility:
    Status: DISABLED
Smart Licensing using Policy:
    Status: ENABLED
Data Privacy:
    Sending Hostname: yes
    Callhome Hostname Privacy: DISABLED
        Smart Licensing Hostname Privacy: DISABLED
    Version Privacy: DISABLED
Transport:
    Type: CSLU
    Cslu address: http://10.201.255.233:8182/cslu/v1/pi
Policy:
    Policy in use: Merged from multiple sources
    Reporting ACK required: Yes
    Unenforced/Non-Export:
        First report requirement (days): 90 (CISCO default)
        Ongoing reporting frequency (days): 365 (CISCO default)
        On change reporting (days): 90 (CISCO default)
    Enforced (Perpetual/Subscription):
        First report requirement (days): 0 (CISCO default)
        Ongoing reporting frequency (days): 0 (CISCO default)
        On change reporting (days): 0 (CISCO default)
    Export (Perpetual/Subscription):
        First report requirement (days): 0 (CISCO default)
        Ongoing reporting frequency (days): 0 (CISCO default)
        On change reporting (days): 0 (CISCO default)
Miscellaneous:
    Custom Id: <empty>
Usage reporting:
    Last ACK received: <none>
    Next ACK deadline: Oct 20 01:09:12 2023 UTC
    Reporting push interval: 30 days
    Next ACK push check: Jul 22 01:18:02 2023 UTC
    Next report push: Aug 21 01:13:03 2023 UTC
    Last report push: Jul 22 01:13:03 2023 UTC
```

Last report file write: <none>

Trust Code installed: <none>

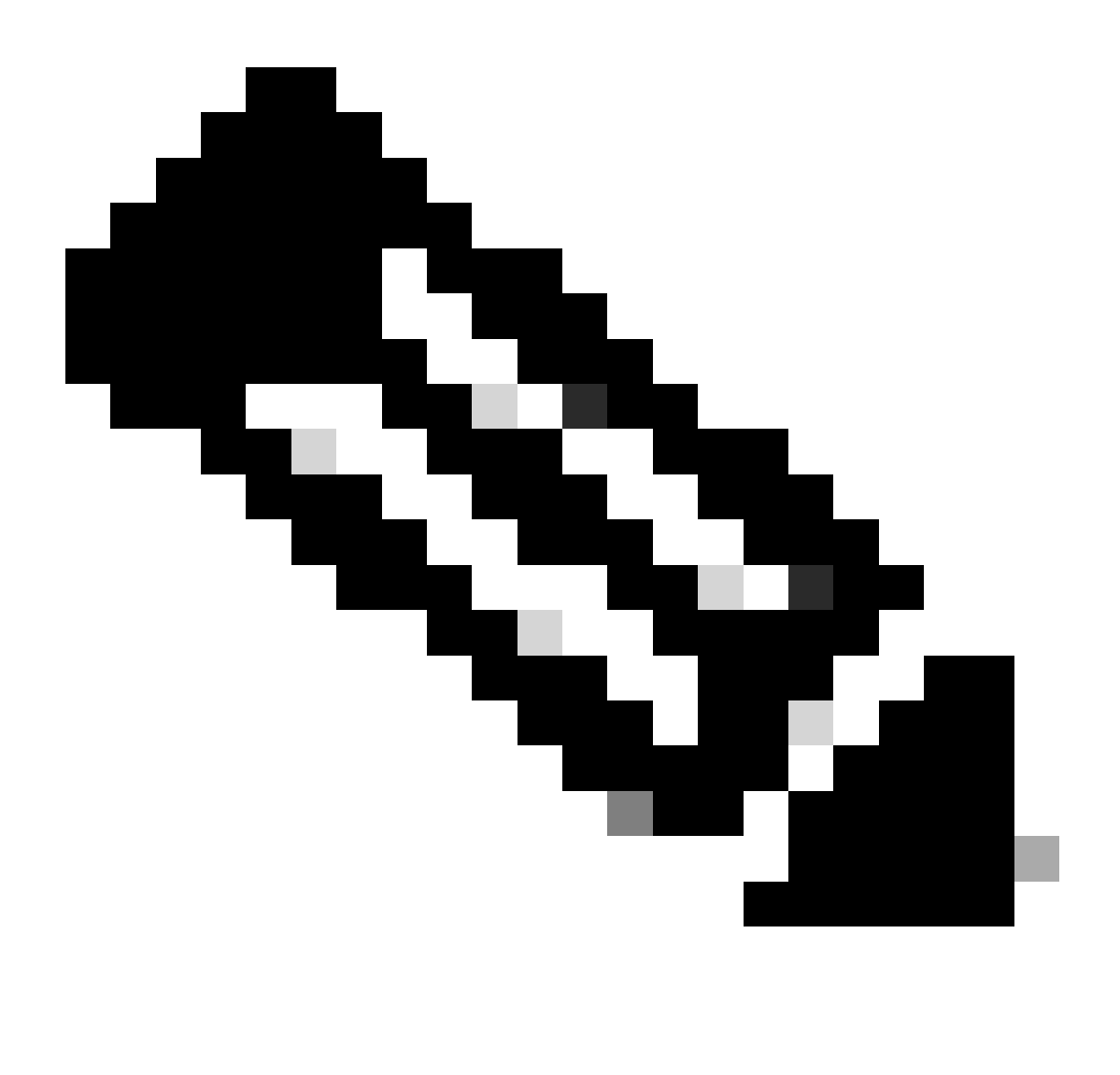

Nota:

Utilizzando questo metodo, è previsto che il codice di attendibilità sia installato come nell'opzione show license status.

Si prevede che l'ultimo ACK venga ricevuto come nello stato show license la prima volta che si esegue la sincronizzazione con CSM locale. Questo valore viene modificato dopo il primo push del report successivo.

Metodo 3: Server licenze locale

• In locale è supportata solo la modalità di trasporto CSLU.

 Prima di NXOS 10.3(2)F, solo il VRF di gestione è supportato sulla modalità di trasporto CSLU. A partire da NXOS 10.3(2)F, è supportato anche il VRF non di gestione.

Passaggio 1. Configurare il client DNS.

Nexus(config)# ip domain-lookup Nexus(config)# vrf context management Nexus(config-vrf)# ip name-server <dns server ip>

Passaggio 2. Verificare che il trasporto CSLU sia configurato. Questa è la configurazione predefinita.

```
Nexus(config)# license smart transport cslu
```

Passaggio 3. Identificare l'URL del trasporto CSLU.

Accedere a CSSM locale > Smart Software Manager locale > Seleziona account virtuale locale (angolo superiore destro). Dal menu a discesa, scegliere Inventario > Generale, quindi fare clic su URL trasporto CSLU da copiare.

| On-Prem License Workspace                                                                                                    |                                                                                                    | cisco                                                                                                    | Admin Workspace 🛛 🛔 Hello, Bidkar Herson Paez Lampon 🛛 Log C                                                                                                    |
|----------------------------------------------------------------------------------------------------|----------------------------------------------------------------------------------------------------|----------------------------------------------------------------------------------------------------|----------------------------------------------------------------------------------------------------|
| Smart Software Manager On-Prem > Smart Licensing                                                                                                    |                                                                                                    |                                                                                                    | CX Americas DCRS VXLAN v4 👻                                                                                                    |
| Smart Licensing                                                                                                    |                                                                                                    |                                                                                                    |                                                                                                    |
| Alerts Inventory Convert                                                                                                    | to Smart Licensing Reports Pr                                                                                                    | references Activity                                                                                                    |                                                                                                    |
| Local Virtual Account: Default<br>General Licenses                                                                                                    | Product Instances SL Using Pol                                                                                                    | licy Event Log                                                                                                    |                                                                                                    |
| Local Virtual Account                                                                                                    |                                                                                                    |                                                                                                    |                                                                                                    |
| Description                                                                                                    | This is the default virtual account created                                                                                                    | d during company account creation.                                                                                                 |                                                                                                    |
| Default Local Virtual Account:                                                                                                    | Yes                                                                                                    |                                                                                                    |                                                                                                    |
| Product Instance Registration Tokens<br>The registration tokens below can be used to registe<br>Smart Transport Registration URL For products that<br>still use Smart Call Home, you must configure the 'd<br>Guide for setting the destination URL value.<br>New Token | r new product instances to this Local Virtual Account. F<br>support Smart Licensing Using Policy that use cslu as t<br>stination address http" on the product to use the Smar | or products that support Smart Transport,<br>ransport, you must configure the "license<br>rt Call Home Registration URL. The recom | you must configure the "license smart ud" on the product to use the<br>smart transport calu" to use the CSLU Transport URL For legacy products that<br>mended method is Smart Transport. Please consult your Products Configuration |

Passaggio 4. Indicare l'URL del trasporto CSLU.

Nexus(config)# license smart url cslu https://<on-prem hostname>/cslu/v1/pi/<virtual account>

Passaggio 5. Abilitare qualsiasi funzione che richieda la licenza desiderata. Per questo esempio è abilitata una funzionalità che richiede una licenza NX-OS LAN Enterprise Services.

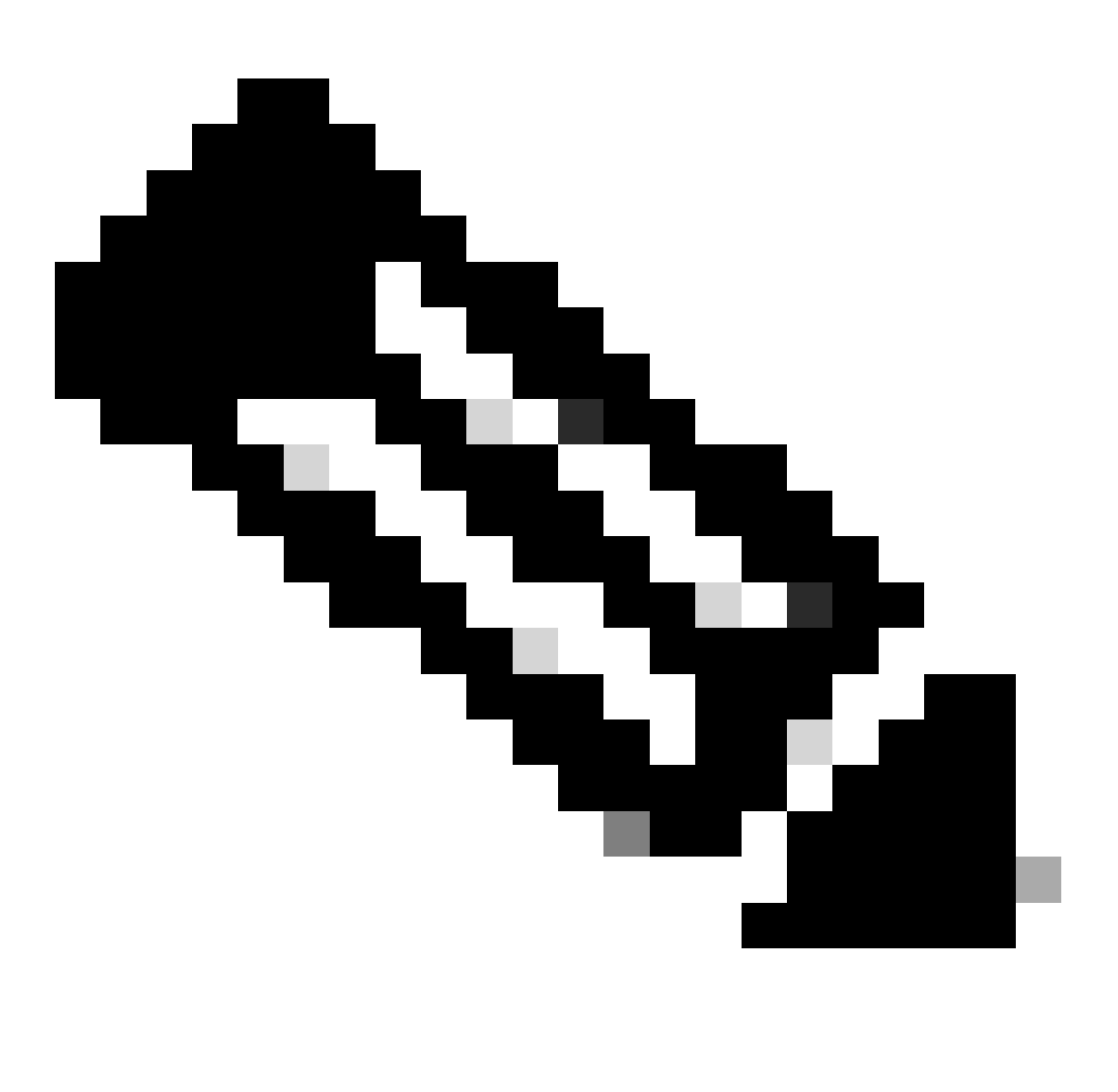

Nota: NX-OS richiede sempre i nodi foglia nella gerarchia delle licenze.

NX-OS richiede sempre licenze basate su funzionalità, anziché su livelli.

Nexus(config)# feature ospf

Passaggio 6. Confermare che la licenza prevista (basata su funzionalità) è in uso.

| License Usage:          | <b>V</b>                      |       |        |
|-------------------------|-------------------------------|-------|--------|
| License                 | Entitlement tag               | Count | Status |
| LAN license for Nexus 9 | (LAN_ENTERPRISE_SERVICES_PKG) | 1     | IN USE |

Nexus# show license usage LAN\_ENTERPRISE\_SERVICES\_PKG

Feature List: ospf

Passaggio 7. Invia report RUM a CSSM.

```
Nexus# license smart sync all
Initiated sync with backend.
```

Passaggio 8. Verificare che Nexus sia presente in locale CSM.

Accedere a CSSM locale > Smart Software Manager locale > Seleziona account virtuale locale (angolo superiore destro). Dal menu a discesa, scegliere Inventario > Usa criteri SSL.

| On-Prem License Workspace                                                     |                                                | cisco                | Admin Workspace                | 🛔 Hello, Bidkar Herson Paez Lam | pon Log Ou |
|-------------------------------------------------------------------------------|------------------------------------------------|----------------------|--------------------------------|---------------------------------|------------|
| Smart Software Manager On-Prem > Smart Licensing<br>Smart Licensing           |                                                |                      |                                | CX Americas DCRS V              | XLAN v4 👻  |
| Alerts Inventory Convert to Smart I                                           | icensing Reports                               | Preferences Activity |                                |                                 |            |
| Local Virtual Account: Default<br>General Licenses Pr                         | SL Using                                       | Policy Event Log     |                                |                                 |            |
| Ð                                                                             |                                                |                      | Sec.                           | arch by Name Q                  |            |
|                                                                               |                                                |                      | 10 - Showing F                 | Page 1 of 1(1 Records) 🛛 🔍 🕪 🕅  |            |
| Name           UDL_PID:N8K-C9336C-           FX2;UDL_SN:FD02434107N;UDL_VID;; | Product Type Last Contact<br>N9300 2023-Jul-20 | 18:11:29             | Alerts O Usage report from pro | duct instance                   |            |
|                                                                               |                                                |                      | 10 V Showing F                 | Page 1 of 1(1 Records) 🕅 📢 🅪 🕅  |            |

Passaggio 9. Verificare che la licenza prevista sia stata utilizzata nel server locale locale locale CSM locale.

Accedere a CSSM locale > Smart Software Manager locale > Seleziona account virtuale locale (angolo in alto a destra) dal menu a discesa > Inventario > Licenze.

| On-Prem License Workspace                                                                     |                    |                  | cisco       |              |              | Admin Works       | pace 💧 Hello, Bidkar                           | Herson Paez Lampon         | Log Ou |
|-----------------------------------------------------------------------------------------------|--------------------|------------------|-------------|--------------|--------------|-------------------|------------------------------------------------|----------------------------|--------|
| Smart Software Manager On-Prem > Smart Licensing Smart Licensing                              |                    |                  |             |              |              |                   |                                                | X Americas DCRS VXLA       | N v4 👻 |
| Alerts Inventory Convert to Sm                                                                | art Licensing      | Reports F        | Preferences | Activity     |              |                   |                                                |                            |        |
| Local Virtual Account: Default<br>General Licenses<br>Available Actions ~ Manage License Tags | Product Instances  | SL Using Po      | licy Eve    | nt Log       |              |                   | By N<br>Search by License                      | ame By Tag                 |        |
|                                                                                               |                    |                  |             |              |              | 10 -              | Showing Page 1 of 1(6 Record:                  | s) H 🗮 🕪 H                 |        |
| License NXOS LAN for Nexus 9300 10G+ Leef XF                                                  | Billing<br>Prepaid | Available to Use | In Use      | Substitution | Balance<br>0 | Alerts O Insuffic | cient Licenses<br>Showing Page 1 of 1(6 Record | Actions -<br>s) H ( H >> H |        |

Accedere a CSSM locale > Smart Software Manager locale > Seleziona account virtuale locale (angolo superiore destro). Dal menu a discesa, scegliere Inventario > Licenze. Fare clic sulla licenza prevista dall'elenco per visualizzare i dettagli.

#### NXOS LAN for Nexus 9300 10G+ Leaf XF In Default

| Product Inst | ance                  |                      | Product Type | Licenses Used        |
|--------------|-----------------------|----------------------|--------------|----------------------|
| UDI_PID:N9   | K-C9336C-FX2;UDI_SN:F | DO2434107N;UDI_VID:; | N9300        | 6 <u>1</u> )         |
|              |                       |                      |              | Showing All 4 Record |

32

Transfer License...

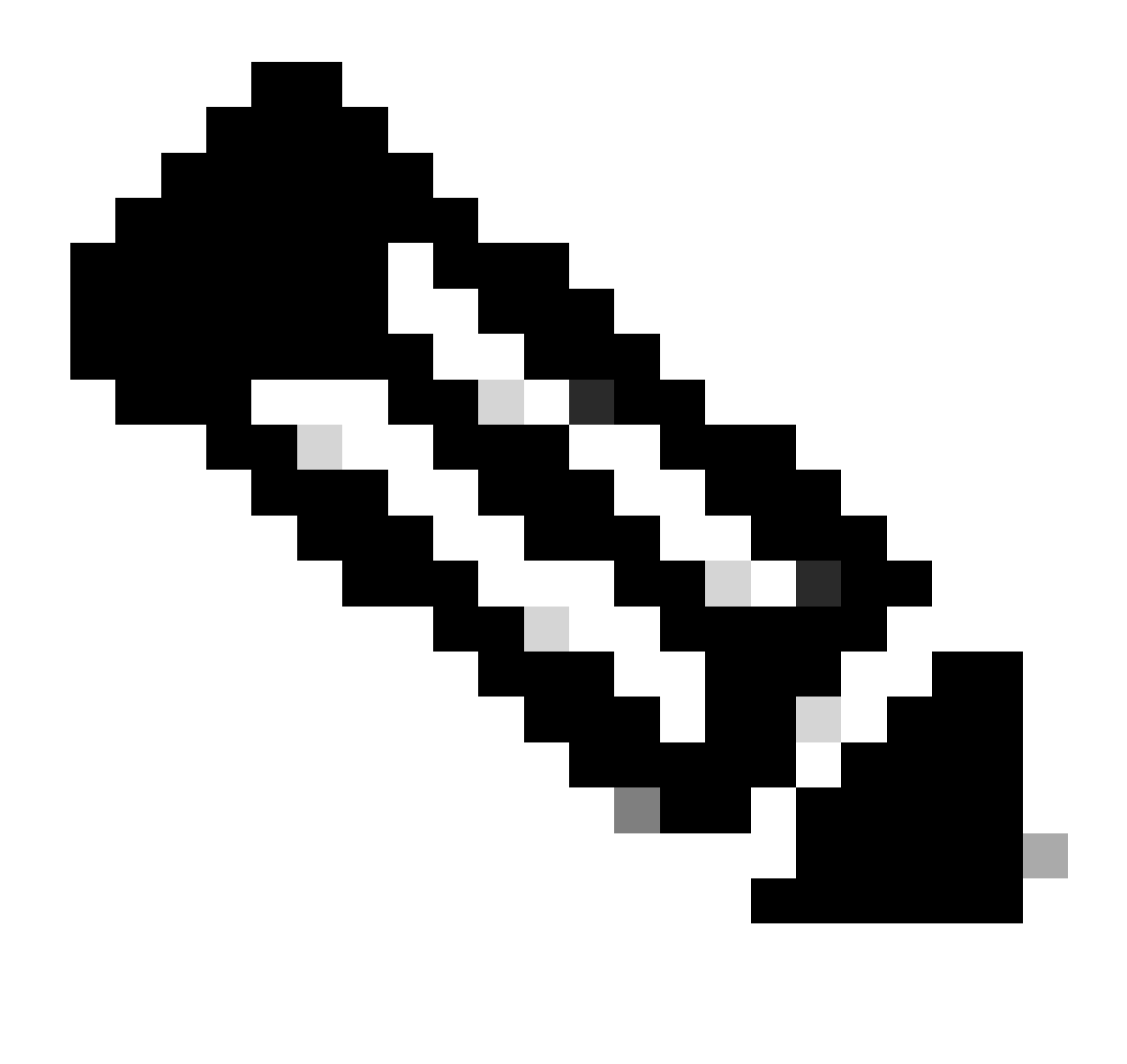

Nota: per visualizzare lo stato della licenza utilizzando questo metodo, è previsto che il codice di attendibilità installato sia <none> in.

La prima volta che si esegue la sincronizzazione con CSM locale, è previsto che venga ricevuto l'ultimo ACK, come mostrato nello stato della licenza. Questo valore viene modificato dopo il primo push del report successivo.

Metodo 4: Non in linea

Passaggio 1. Disabilita la modalità di trasporto intelligente.

Nexus(config)# license smart transport off

Passaggio 2. Abilitare qualsiasi funzione che richieda la licenza desiderata. Per questo esempio è

abilitata una funzionalità che richiede una licenza NX-OS LAN Enterprise Services.

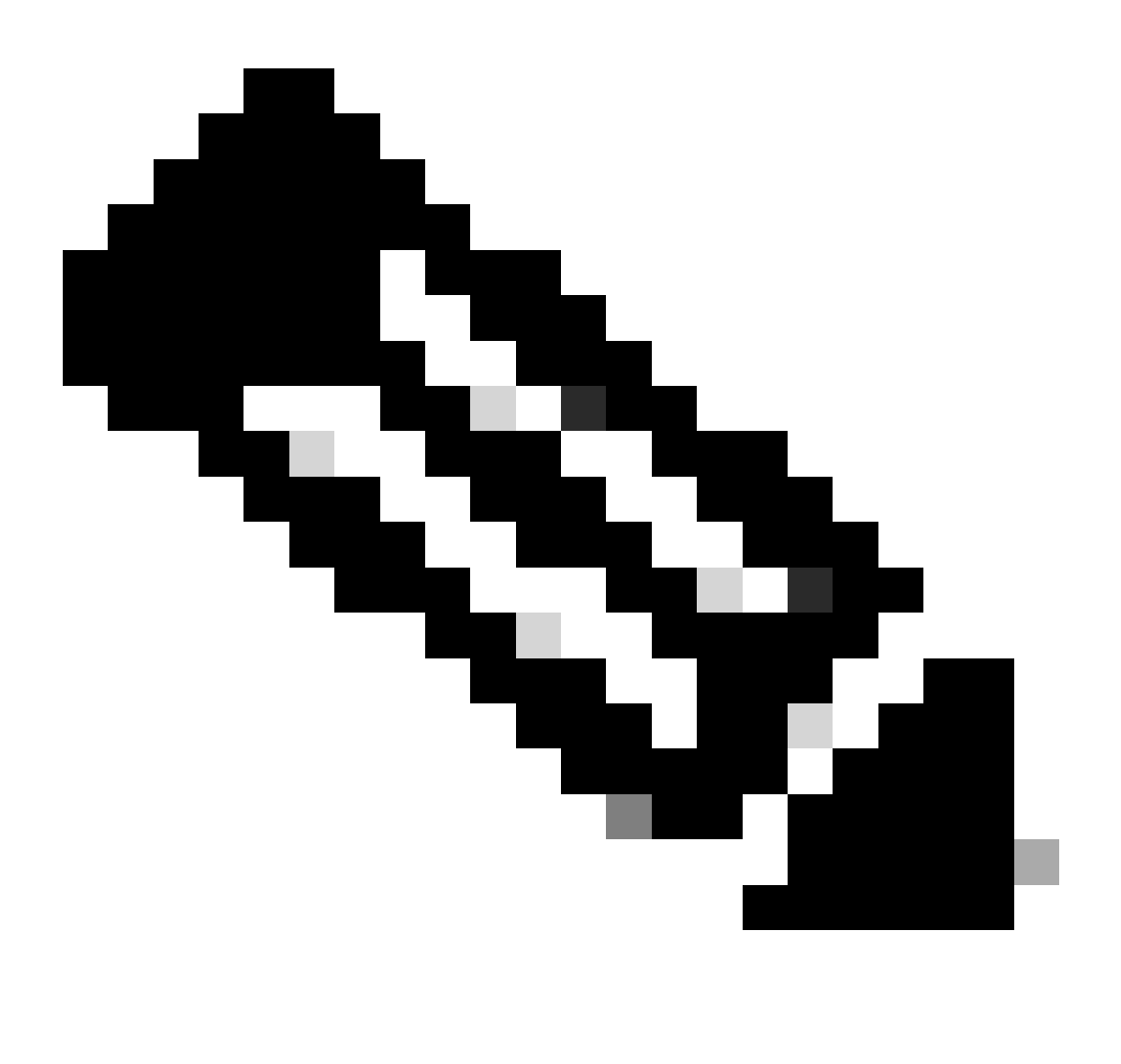

Nota: NX-OS richiede sempre i nodi foglia nella gerarchia delle licenze.

NX-OS richiede sempre licenze basate su funzionalità, anziché su livelli.

Impossibile salvare i rapporti RUM se non sono attive funzionalità di gestione licenze. I report RUM acquisiscono le transazioni di licenza nel dispositivo per il caricamento. In un dispositivo greenfield non è presente alcun elemento da segnalare, pertanto è vuoto e non viene generato.

Nexus(config)# feature bgp

Passaggio 3. Confermare che la licenza prevista (basata su funzionalità) è in uso.

Passaggio 4. Genera e salva il report RUM.

```
Nexus# license smart save usage all bootflash:all_rum.txt
Success: Saved in bootflash:/all_rum.txt.
```

Passaggio 5. Copiare il file dal passaggio 4 in un dispositivo con una connessione a Internet.

Passaggio 6. Caricare il report RUM (dati di utilizzo) in CSM.

Accedere a Cisco Software Central > Smart Software Licensing > Reports > Usage Data Files.

Passaggio 6a. Fare clic su Carica dati di utilizzo.

| Cisco Software Centra<br>Smart Soft      | al > Smart Software                             | Licensing                                    |                                    |                      |          |              |                         | di I         | InternalTestDemoAcco | ount69.cisco.com |
|------------------------------------------|-------------------------------------------------|----------------------------------------------|------------------------------------|----------------------|----------|--------------|-------------------------|--------------|----------------------|------------------|
| Alerts   Inventory                       | Convert to Smart I                              | Licensing Repor                              | ts Preferences                     | On-Prem Accounts     | Activity |              |                         |              |                      |                  |
| Reports                                  |                                                 |                                              |                                    |                      |          |              |                         |              |                      |                  |
| Report Us                                | sage Data Files                                 | Reporting Policy                             | Synch File for                     | r Device Controllers |          |              |                         |              |                      |                  |
| Devices can be con<br>This usage then de | nfigured to report the<br>atermines which licen | features that they a<br>ses are needed, in o | re using.<br>rder to be compliant. |                      |          |              | Search by File Name Vil | tual Account |                      | 0                |
| Usage Data                               | a File                                          | R                                            | eported                            | Virtual Account      | I        | Reporting \$ | Status                  | Devices      | Acknowledgeme        | ent              |

Passaggio 6b. Fare clic su Sfoglia.

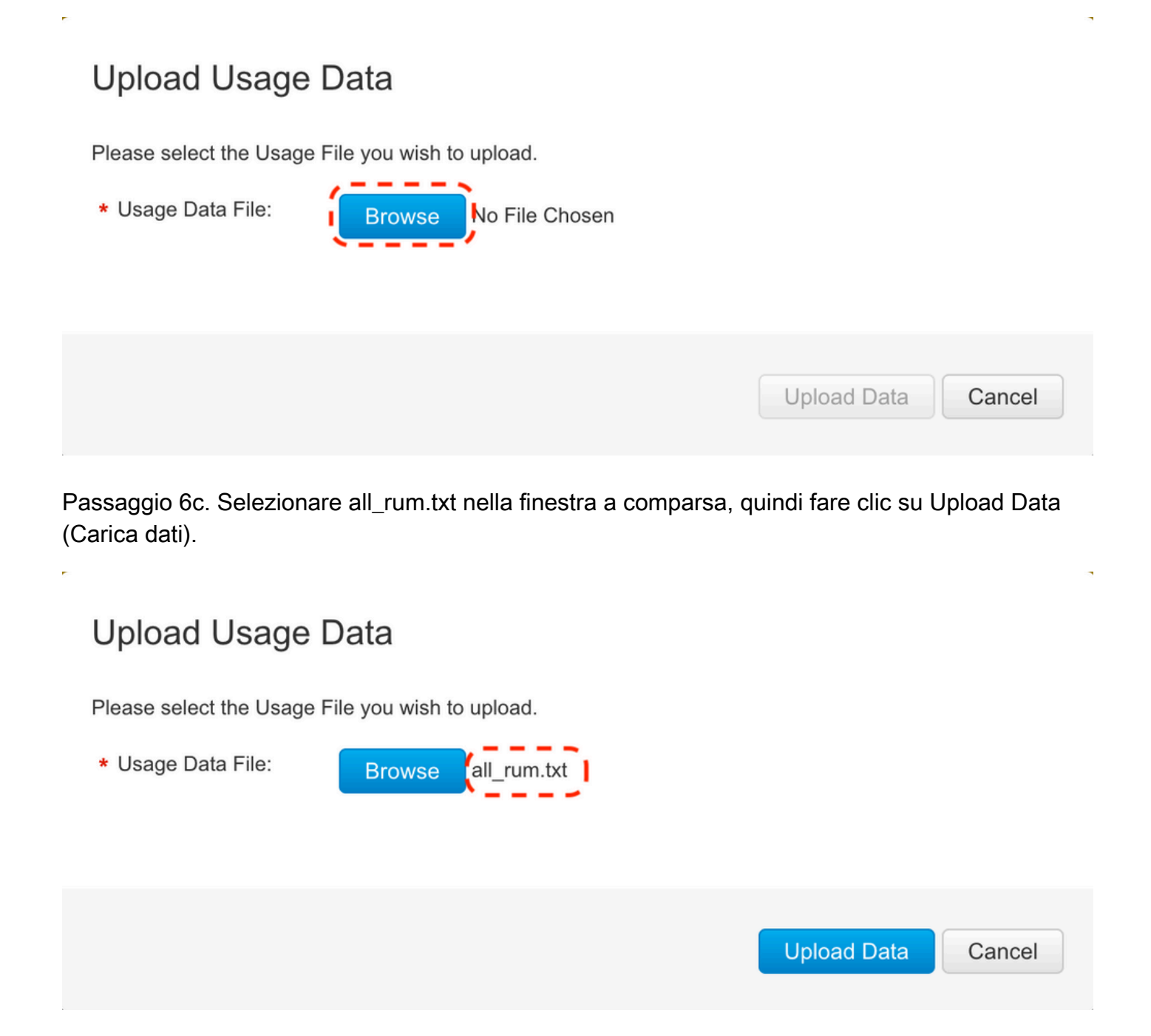

Passaggio 6d. Selezionare l'account virtuale che riceve il file caricato dal menu a discesa, quindi fare clic su OK.

## Select Virtual Accounts

Some of the usage data files do not include the name of the virtual account that the data refers to, or the virtual account is unrecognized.

## Select Virtual Accounts

Some of the usage data files do not include the name of the virtual account that the data refers to, or the virtual account is unrecognized.

Please select an account:

| ▲○ Select one account for all files: | Select VA   |
|--------------------------------------|-------------|
| Select a virtual account per file:   | CML - bpaez |
|                                      |             |

X

X

## Select Virtual Accounts

Some of the usage data files do not include the name of the virtual account that the data refers to, or the virtual account is unrecognized.

Please select an account:

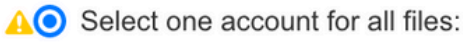

Select a virtual account per file:

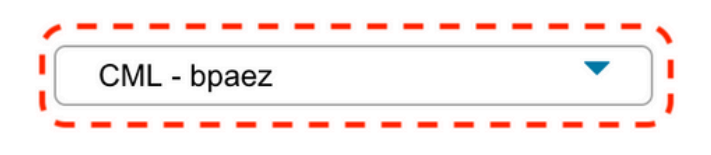

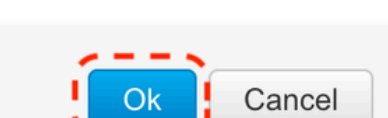

Passaggio 7. Attendere che lo stato della segnalazione passi a Nessun errore, quindi fare clic su Download per ottenere il file ACK.

| Cisco Software Central > Smart Softwa                                           | re Licensing                                        |                           |                          |                |                  | di                  | ] InternalTestDemoAcco | unt69.cisco. |
|---------------------------------------------------------------------------------|-----------------------------------------------------|---------------------------|--------------------------|----------------|------------------|---------------------|------------------------|--------------|
| Smart Software Lice                                                             | nsing                                               |                           |                          |                |                  |                     | SL Product Details     | Support I    |
| Alerts Inventory Convert to Smart                                               | t Licensing Reports                                 | Preference                | es On-Prem Accounts A    | ctivity        |                  |                     |                        |              |
| Reports                                                                         |                                                     |                           |                          |                |                  |                     |                        |              |
| Report Usage Data Files                                                         | Reporting Policy                                    | Synch Fil                 | e for Device Controllers |                |                  |                     |                        |              |
| Devices can be configured to report th<br>This usage then determines which lice | e features that they are nses are needed, in ord    | using.<br>er to be compli | ant.                     |                |                  |                     |                        |              |
| Upload Usage Data                                                               |                                                     |                           |                          | Se             | arch by File Nan | ne, Virtual Account |                        | 0,           |
| 🕀 Usage Data File                                                               | Rep                                                 | orted                     | Virtual Account          | Reporting Sta  | tus              | Devices             | Acknowledgeme          | ent          |
| all_rum.txt                                                                     | 202                                                 | 3-Jul-22                  | CML - bpaez              | 🔥 Data Being F | Processed        | 0                   | Pending                |              |
| Smart Software Lice                                                             | nsing<br>t Licensing Reports                        | Preference                | es On-Prem Accounts A    | ctivity        |                  |                     | SL Product Details     | Support I    |
| Reports                                                                         |                                                     |                           |                          |                |                  |                     |                        |              |
| Report Usage Data Files                                                         | Reporting Policy                                    | Synch Fil                 | e for Device Controllers |                |                  |                     |                        |              |
| Devices can be configured to report th<br>This usage then determines which lice | e features that they are<br>nses are needed, in ord | using.<br>er to be compli | ant.                     |                |                  |                     |                        |              |
| Upload Usage Data                                                               |                                                     |                           |                          | Se             | arch by File Nan | ne, Virtual Account |                        | 0,           |
| ① Usage Data File                                                               | Rep                                                 | orted                     | Virtual Account          | Reporting Sta  | tus              | Devices             | Acknowledgeme          | nt           |
| all rum.txt                                                                     | 202                                                 | 3- 101-22                 |                          |                |                  | (75)                | Download               |              |

Passaggio 8. Verificare che Nexus sia presente nel modulo CSM.

| Cisco Software Central > Smart Software Licensing         |                        |                   | )                                   | InternalTestDemoAccount69.cisco.com |
|-----------------------------------------------------------|------------------------|-------------------|-------------------------------------|-------------------------------------|
| Smart Software Licensing                                  |                        |                   |                                     | SL Product Details Support Help     |
| Alerts   Inventory   Convert to Smart Licensing   Reports | Preferences On-Prem Ac | counts Activity   |                                     |                                     |
| Virtual Account: CML - bpaez                              |                        |                   |                                     | 1 Major Hide Alerts                 |
| General Licenses Product Instances E                      | vent Log               |                   |                                     |                                     |
| Authorize License-Enforced Features                       |                        |                   | Search by Device or by Product Type | ٩,                                  |
| Name                                                      | Product Type           | Last Contact      | Alerts                              | Actions                             |
| UDI_PID:N9K-C9336C-FX2; UDI_SN:FDO24400PT4;               | N9300                  | 2023-Jul-22 01:51 | :01                                 | Actions -                           |
|                                                           |                        |                   |                                     | Showing 1 Record                    |

Passaggio 9. Verificare che la licenza prevista sia stata utilizzata sul sito Cisco.

Accedere a Cisco Software Central > Smart Software Licensing > Inventory > Licenses.

| On  | -Prem License Workspace                                          |                   |                  | cisco      |              |         | Admin Workspa          | ce 💄 Hello, Bidkar Herson                      | Paez Lampon Log Ou  |
|-----|------------------------------------------------------------------|-------------------|------------------|------------|--------------|---------|------------------------|------------------------------------------------|---------------------|
| Sma | rt Software Manager On-Prem > Smart Licensing<br>Smart Licensing |                   |                  |            |              |         |                        | CX Americ                                      | cas DCRS VXLAN v4 👻 |
|     | Alerts Inventory Convert to Smart                                | t Licensing       | Reports P        | references | Activity     |         |                        |                                                |                     |
|     | Local Virtual Account: Default General Licenses F                | Product Instances | SL Using Pol     | icy Ever   | nt Log       |         |                        |                                                |                     |
|     | Available Actions * Manage License Tags                          | Ð                 |                  |            |              |         |                        | Publishe Pu                                    | 7.0                 |
|     |                                                                  |                   |                  |            |              |         | 10 <b>•</b> Sha        | Search by License                              |                     |
|     | License                                                          | Billing           | Available to Use | In Use     | Substitution | Balance | Alerts                 | Actions                                        |                     |
|     | NXOS LAN for Nexus 9300 10G+ Leaf XF                             | Prepaid           | 1                | 1          |              | 0       | O Insufficien 10 ▼ She | t Licenses Actions wing Page 1 of 1(6 Records) | •<br>€ ≫ . H        |

Accedere a Cisco Software Central > Smart Software Licensing > Inventory > Licenses, quindi fare clic sulla licenza prevista dall'elenco per visualizzare i dettagli.

×

#### NXOS LAN for Nexus 9300 10G+ Leaf XF In Default

| roduct Instance |                    |                      | Product Type | Licenses Used            |
|-----------------|--------------------|----------------------|--------------|--------------------------|
| DI_PID:N9K-C93  | 336C-FX2;UDI_SN:FI | DO2434107N;UDI_VID:; | N9300        | (1)<br>Showing All 4 Rec |
|                 |                    |                      |              | Showing All 4 R          |

Passaggio 10. Caricare il file ACK dal passaggio 7 allo switch Nexus.

Passaggio 11. Installare il file ACK nello switch Nexus.

Nexus# license smart import bootflash:ACK\_all\_rum.txt Done smart import.

Passaggio 12. Verificare che ACK sia stato installato correttamente.

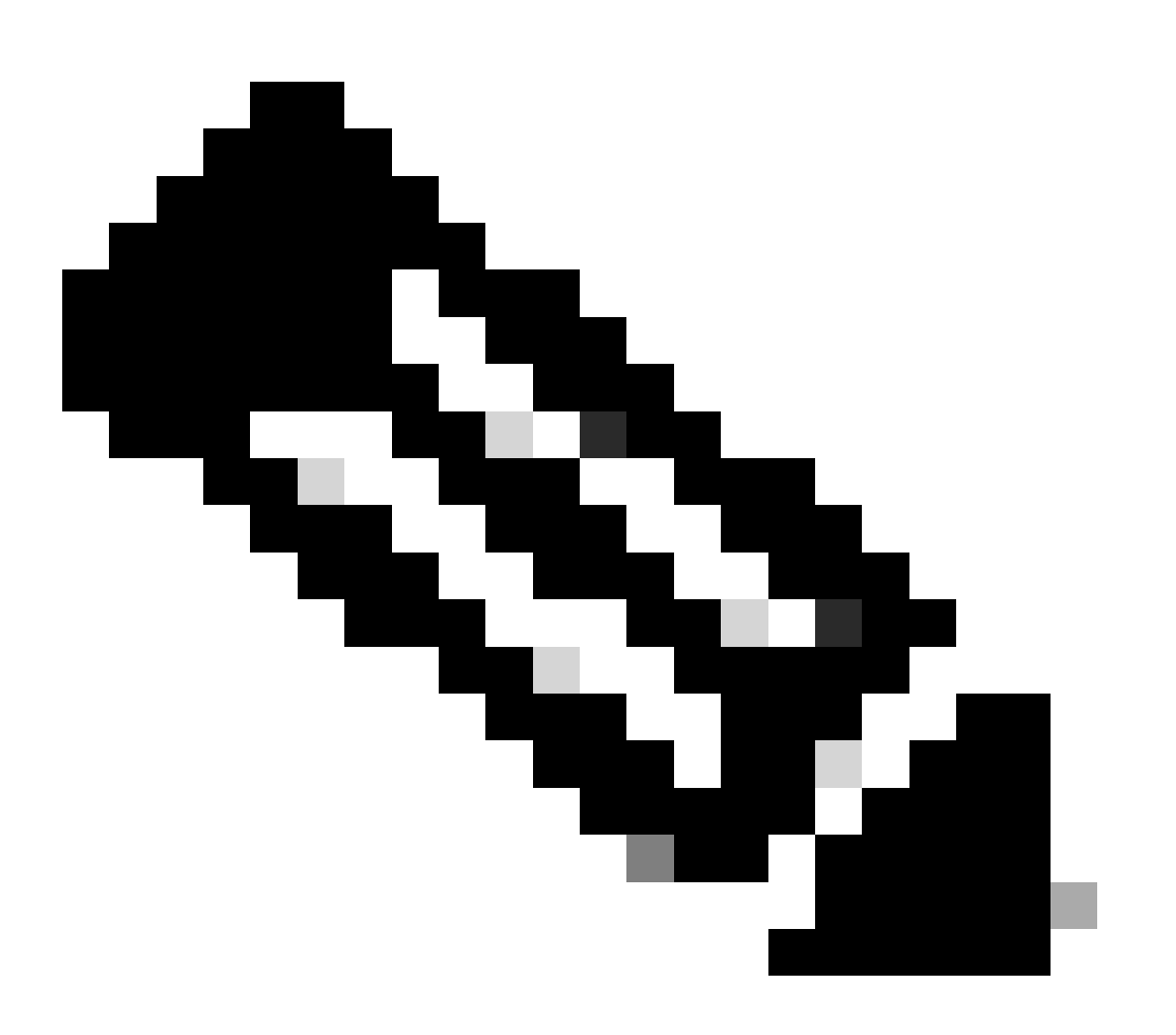

Nota: con questo metodo è previsto che il codice di attendibilità installato sia <none> nell'output di visualizzazione dello stato della licenza.

Nexus# show license status Utility:

```
Status: DISABLED
Smart Licensing using Policy:
    Status: ENABLED
Data Privacy:
    Sending Hostname: yes
    Callhome Hostname Privacy: DISABLED
        Smart Licensing Hostname Privacy: DISABLED
   Version Privacy: DISABLED
Transport:
   Type: Off
Policy:
    Policy in use: Merged from multiple sources
    Reporting ACK required: Yes
    Unenforced/Non-Export:
        First report requirement (days): 90 (CISCO default)
        Ongoing reporting frequency (days): 365 (CISCO default)
        On change reporting (days): 90 (CISCO default)
    Enforced (Perpetual/Subscription):
        First report requirement (days): 0 (CISCO default)
        Ongoing reporting frequency (days): 0 (CISCO default)
        On change reporting (days): 0 (CISCO default)
    Export (Perpetual/Subscription):
        First report requirement (days): 0 (CISCO default)
        Ongoing reporting frequency (days): 0 (CISCO default)
        On change reporting (days): 0 (CISCO default)
Miscellaneous:
    Custom Id: <empty>
Usage reporting:
    Last ACK received: Jul 21 20:29:40 2023 UTC
    Next ACK deadline: Oct 19 20:29:40 2023 UTC
    Reporting push interval: 30 days
    Next ACK push check: <none>
    Next report push: Jul 21 20:02:40 2023 UTC
    Last report push: <none>
    Last report file write: <none>
```

Trust Code installed: <none>

## Informazioni correlate

- Guida alle opzioni di licenza di Cisco NX-OS
- <u>Cisco Nexus serie 9000 e 3000 NX-OS Smart Licensing Using Policy User Guide</u>

#### Informazioni su questa traduzione

Cisco ha tradotto questo documento utilizzando una combinazione di tecnologie automatiche e umane per offrire ai nostri utenti in tutto il mondo contenuti di supporto nella propria lingua. Si noti che anche la migliore traduzione automatica non sarà mai accurata come quella fornita da un traduttore professionista. Cisco Systems, Inc. non si assume alcuna responsabilità per l'accuratezza di queste traduzioni e consiglia di consultare sempre il documento originale in inglese (disponibile al link fornito).